## PANDUAN RESMI DAFTAR ULANG ONLINE CALON MAHASISWA BARU POLITEKNIK PERIKANAN NEGERI TUAL

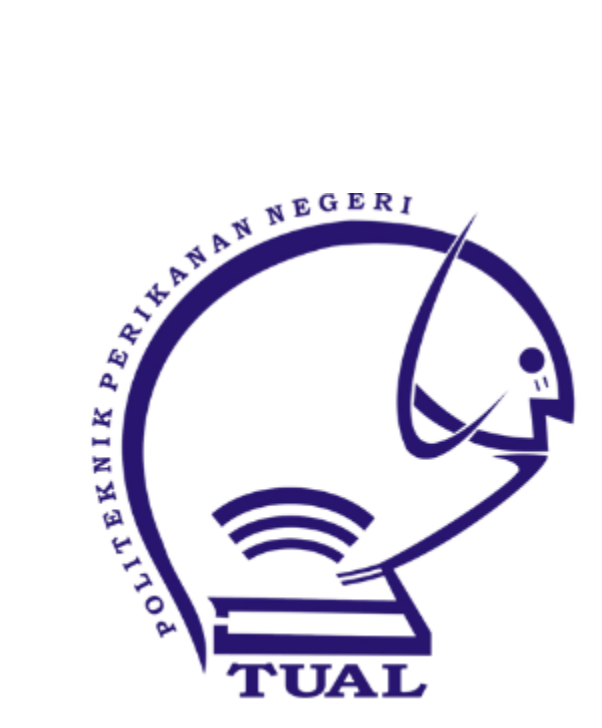

## PANDUAN DAFTAR ULANG ONLINE CALON MAHASISWA BARU POLIKANT

## 1. BUKA LAMAN http://maba.polikant.ac.id

| DAFTAR ULANG MAHASISWA BARU - ONLINE<br>POLITEKNIK PERIKANAN NEGERI TUAL                                                                                                    |  |  |  |
|----------------------------------------------------------------------------------------------------|--|--|--|
| FORM DAFTAR ULANG ONLINE MAHASISWA BARU                                                                                                    |  |  |  |
| LIHAT INFO PENTING DIBAWAH<br>Masukkan No Pendaftaran :<br>Masukkan Tanggal Lahir : 13-Jul-2005<br>Login Reset<br>Petunjuk<br>1. Masukkan No Pendaftaran dan Tanggal Lahir Anda<br>2. Klik Tombol Login |  |  |  |
| 3. Buku Petunjuk Daftar Ulang, Download di <b>sini</b>                                                                                                    |  |  |  |
| © Panitia Registrasi Mahasiswa Baru Politeknik Perikanan Negeri Tual                                                                                                    |  |  |  |

Masukkan No Pendaftaran dan Tanggal Lahir Anda kemudian Klik Login

2. Muncul Kode Pembayaran, dan Tagihan UKT yang harus dibayar, Pilih tanggal dan jam pembayaran, pilih scan bukti pembayaran, isikan email dan klik simpan. Tunggu operator memverifikasi bukti scan pembayaran anda. Status verifikasi akan dikirimkan ke email anda

| DAFTAR ULANG MAHASISWA BARU - ONL<br>POLITEKNIK PERIKANAN NEGERI TUAL                                                                                                    | INE                                         |  |  |
|----------------------------------------------------------------------------------------------------|---------------------------------------------|--|--|
| Nomor Pendaftaran : 202001309                                                                                                    |                                             |  |  |
| Nama : <b>Stevanus Rahanra</b>                                                                                                    |                                             |  |  |
| 1. Pembayaran Uang Kuliah Tunggal (UKT)/SPP                                                                                                    |                                             |  |  |
| [ Detil Pembayaran ]                                                                                                    |                                             |  |  |
| Tanggal Bayar atau Transfer : 13 🗸 JUL 💙 2020 🗸 -Jam:Menit 101 💙 : 31 🗸                                                                                                    |                                             |  |  |
| Status Pembayaran Uang Kuliah Tunggal (UKT) atau SPP : Belum Terbayar Choose File No file chosen                                                                                                    |                                             |  |  |
| Perhatikan, file harus jenis jpg/jpeg dan upload maks 300 Kb                                                                                                    |                                             |  |  |
| Email :                                                                                                    |                                             |  |  |
| Simpan Logout                                                                                                    |                                             |  |  |
|                                                                                                    |                                             |  |  |
| Scan Bukti Pembayaran UKT/SPP Kelum Terupload Sean Sean Sean Sean Sean Sean Sean Sean                                                                                                    | -                                           |  |  |
| Petunjuk :<br>1. Anda harus membayar kewajiban pembayaran Uang Kuliah Tunggal (UKT) agar dapat m<br>2. Email akan berisi konfirmasi untuk melanjutkan proses Daftar Ulang, pastikan email and<br>3. Anda dapat menutup halaman ini atau klik tombol Logout | nelanjutkan proses daftar ulang<br>da aktif |  |  |

© Panitia Registrasi Mahasiswa Baru Politeknik Perikanan Negeri Tual

3. Selanjutnya, bila anda sudah melakukan pembayaran, maka login kembali http://maba.polikant.ac.id, maka secara otomatis aplikasi menuju form Isian Data Mahasiswa Baru, Entri secara lengkap Biodata Pribadi dan orang tua anda, unggah file scan ijasah/SKL dan foto, Lalu klik tombol Simpan

| DAFTAR ULANG MAHASISWA BARU - ONLINE<br>POLITEKNIK PERIKANAN NEGERI TUAL                                                                                                    |                                         |                                                                                                    |  |
|----------------------------------------------------------------------------------------------------|-----------------------------------------|----------------------------------------------------------------------------------------------------|--|
| Isian Data Mahasiswa Baru                                                                                                    |                                         |                                                                                                    |  |
| NO PENDAFTARAN                                                                                                    | : 202001094                             | Orang Tua/Wali                                                                                                    |  |
| <ol> <li>NISN</li> <li>NIK/No KTP*</li> <li>Nama Lengkap*</li> <li>Jenis Kelamin*</li> <li>Tempat ,Tanggal Lahir*</li> <li>Kewarganegaraan*</li> <li>Agama*</li> <li>Golongan Darah*</li> <li>Alamat / Kode Pos*</li> </ol>                                                | :                                       |                                                                                                    |  |
| 10. Kelurahan*<br>11. Kode-Kecamatan*<br>12. Kota*                                                                                                    | : Cari : Pilih Kota Tempat Tinggal Anda | 14. Penghasilan Ibu Per Bulan*      Mis (50000)         15. Jumlah Anak*      Mis (50000)         16. Alamat Orang Tua / Kode Pos*      Mis (50000)                                                                                                    |  |
| <ol> <li>Nomor Telepon*</li> <li>Anak Ke*</li> <li>Pekerjaan Sekarang</li> <li>NEM/NUN/IPK*</li> <li>Nilai Ijazah total*</li> <li>Tahun Ijazah SMU/PT*</li> <li>Kode Asal Sekolah/PT</li> <li>Alamat Sekolah/PT</li> <li>Lukuran Pakaian*</li> <li>*Wajib Diisi</li> </ol> | :                                       | 17. Kota Orang Tua*     : Pilih Kota Tempat Tinggal Orang Tua     *     18. Nomor Telepon*     :     :     :     :     :     :     :     :     :     :     :     :     :     :     :     :     :     :     :     :     :     :     :     :     :     :     :     :     :     :     :     :     :     :     :     :     :     :     :     :     :     :     :     :     :     :     :     :     :     :     :     :     :     :     :     :     :     :     :     :     :     :     :     :     :     :     :     :     :     :     :     :     :     :     :     :     :     :     :     :     :     :     :     :     :     :     :     :     :     :     :     :     :     :     :     :     :     :     :     :     :     :     :     :     :     :     :     :     :     :     :     :     :     :     :     :     :     :     :     :     :     :     :     :     :     :     :     :     :     :     :     :     :     :     :     :     :     :     :     :     :     :     :     :     :     :     :     :     :     :     :     :     :     :     :     :     :     :     :     :     :     :     :     :     :     :     :     :     :     :     :     :     :     :     :     :     :     :     :     :     :     :     :     :     :     :     :     :     :     :     :     :     :     :     :     :     :     :     :     :     :     :     :     :     :     :     :     :     :     :     :     :     :     :     :     :     :     :     :     :     :     :     :     :     :     :     :     :     :     :     :     :     :     :     :     :     :     :     :     :     :     :     :     :     :     :     :     :     :     :     :     :     :     :     :     :     :     :     :     :     :     :     :     :     :     :     :     :     :     :     :     :     :     :     :     :     :     :     :     :     :     :     :     :     :     :     :     :     :     :     :     :     :     :     :     :     :     :     :     :     :     :     :     :     :     :     :     :     :     :     :     :     :     :     :     :     :     :     :     :     :     :     :     :     : |  |
|                                                                                                    |                                         | Simpan Logout                                                                                                    |  |

- 4. Anda bisa melakukan Cetak Form Biodata, dan bisa melakukan editing biodata kembali bilamana diperlukan
- 5. Selesai Anda Menjadi Mahasiswa POLIKANT
- 6. Datang Ke BAAK POLIKANT sesuai pengumuman untuk penyerahan berkas